## **Inspection templates**

In this guide you will learn how to create inspection templates.

The benefits of using electronic inspection are that it will save your time and paper. To create an Inspection Templates go to Configuration, select Technical tab (1) and click on Inspection templates.

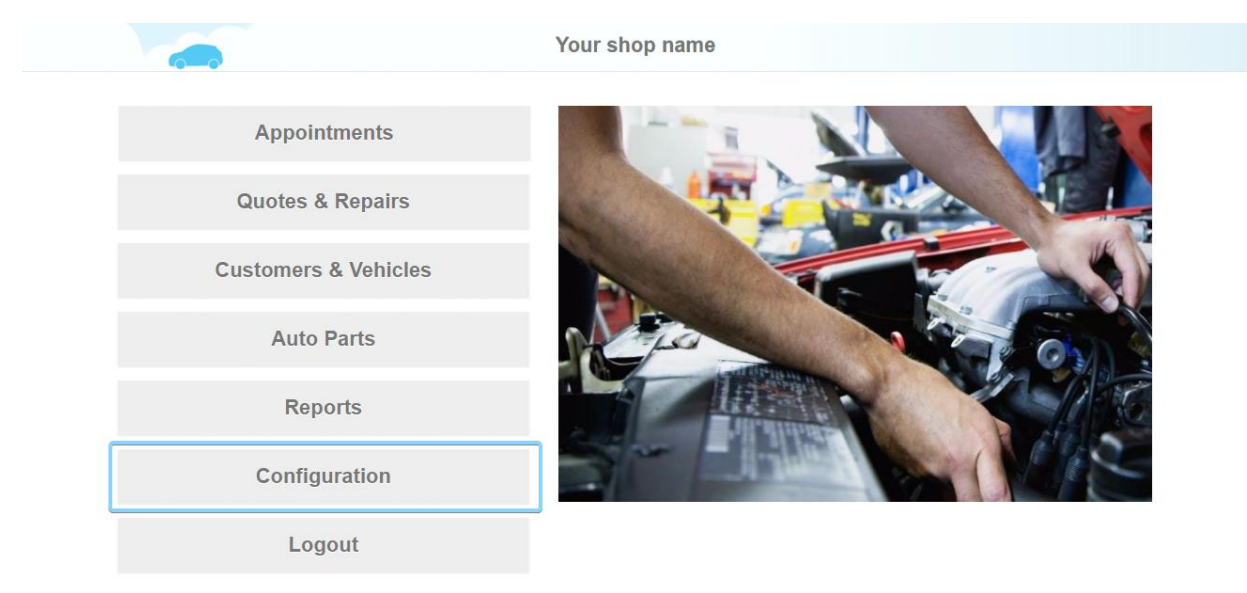

Help

1 Info

Chat

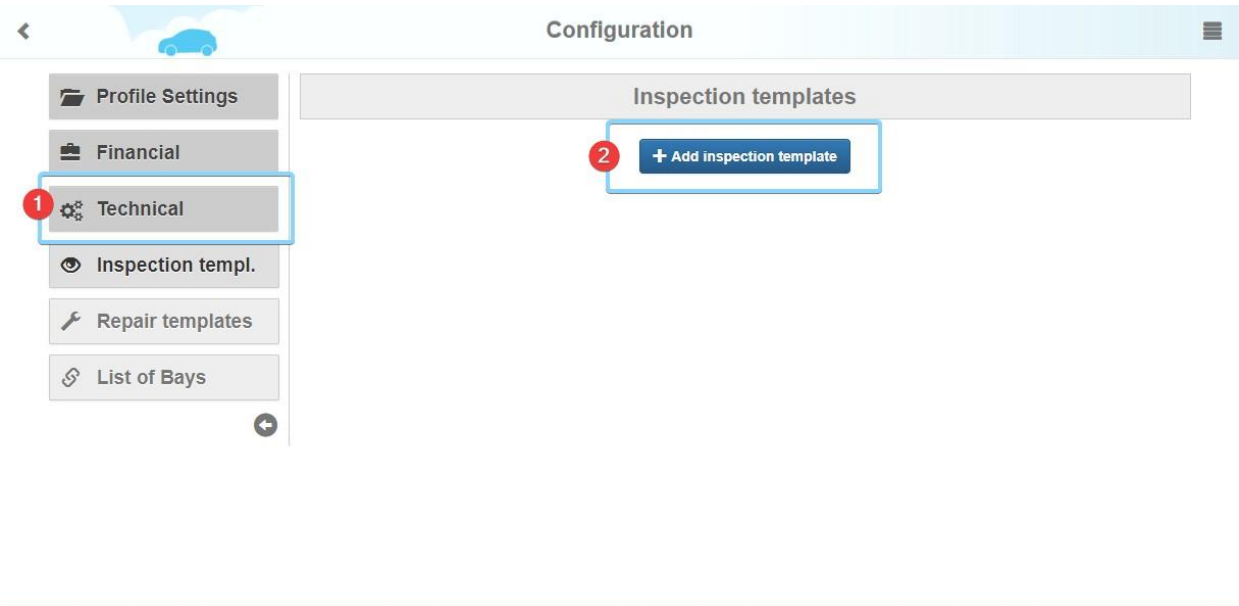

| P Help | 6 | 1 Info | Chat |
|--------|---|--------|------|
|        |   |        |      |

Here click Add inspection templates button (2).

Enter Template's name, inspection time, price and click Save.

| <           |                    | Inspectio    | n template         |        | = |  |  |
|-------------|--------------------|--------------|--------------------|--------|---|--|--|
| Inspection: | Example inspection |              |                    | ± Save |   |  |  |
| Price, \$   | Price              | Hours:       | Hours              |        |   |  |  |
|             |                    | The template | title is not saved |        |   |  |  |

| P Help | 1 Info | Real Chat |
|--------|--------|-----------|
|        |        |           |

The inspection checklist will appear. Here you can select inspection items to be added to the inspection list. After selecting press Save.

| 6          |           |           | Inspectio            | on template   |   |        |
|------------|-----------|-----------|----------------------|---------------|---|--------|
| nspection: | Example i | nspection |                      |               |   | ± Save |
| Price, \$  | Price     |           | Hours:               | Hours         |   |        |
|            |           |           | Select insp          | pection items |   |        |
|            |           |           | INTERIOR /           | EXTERIOR      | ~ |        |
|            |           |           | UNDER                | RHOOD         | * |        |
|            |           | ON OFF    | Engine Oil           |               |   |        |
|            |           | ON OFF    | Antifreeze / Coolant |               |   |        |
|            |           | ON OFF    | Brake Fluid          |               |   |        |
|            |           | ON OFF    | Power Steering Fluid |               |   |        |
|            |           | ON OFF    | Transmission         |               |   |        |
|            |           | ON OFF    | Washer Fluid         |               |   |        |
|            |           | ON OFF    | Air Filter           |               |   |        |
|            |           | ON OFF    | Cabin Filter         |               |   |        |
|            |           | ON OFF    | Fuel Filter          |               |   |        |
|            |           | ON OFF    | Belts                |               |   |        |
|            |           | ON OFF    | Hoses                |               |   |        |
|            |           | ON OFF    | Spark Plugs          |               |   |        |

Now your Inspection template is ready and can be added to a repair order. To start a new repair go to Customers & Vehicles and select a vehicle.

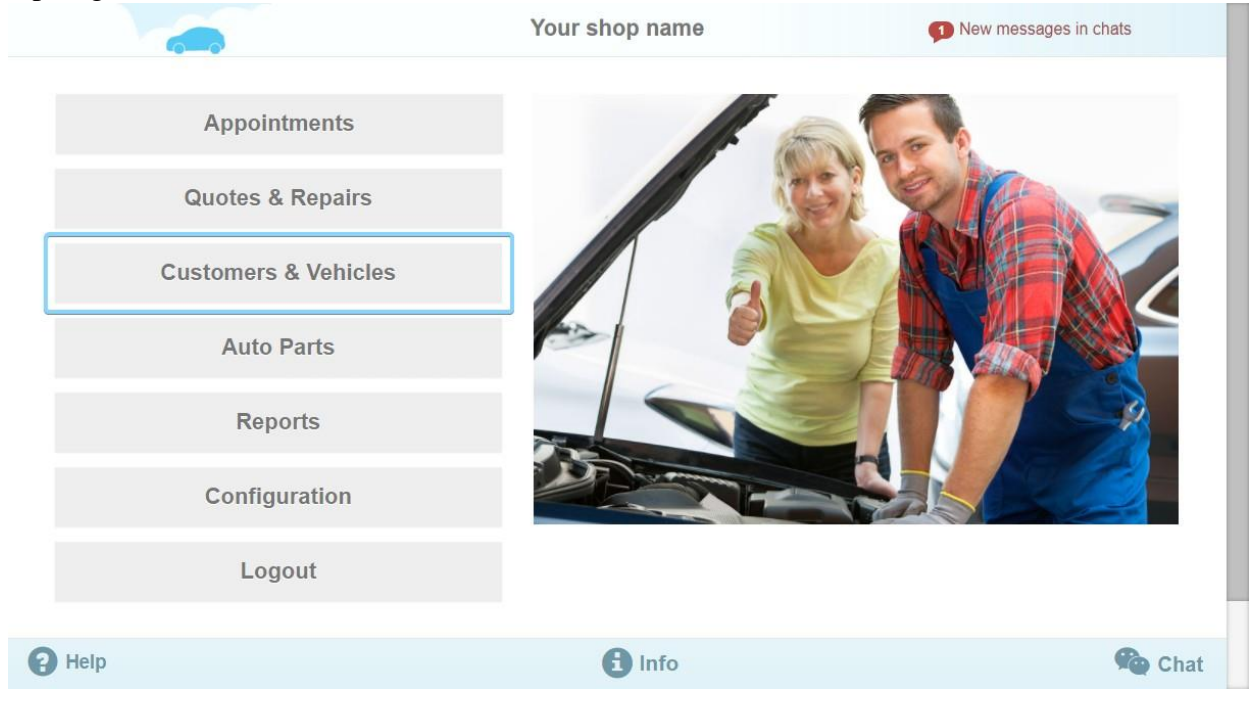

| Second Name        | Phone#         | Make      | Model      | Year | VIN               | License | Repairs |   |
|--------------------|----------------|-----------|------------|------|-------------------|---------|---------|---|
|                    |                |           |            |      |                   |         | Q 💁     |   |
| *Not specified yet | (408) 000-0029 | Volkswa   | Golf       | 2006 |                   |         | < 1     | > |
| Bisognin, Jake     | 484546466      | Nissan    | Pathfinder | 2007 |                   |         | < 🚎     | > |
|                    |                | Ford      | Focus      | 2004 |                   |         | < (m)   | > |
| Scott, George      | (000) 098-0890 | Audi      | тт         | 1990 |                   |         | < 前     | > |
| Blake, Arthur      | (131) 000-0000 | Chevrolet | Tahoe      | 2003 | J348348JF9GFL9949 |         | < 11    | > |
|                    |                | Dodge     | RAM 350    | 2008 | GH535J56J5356HJ12 |         | < 1     | > |
|                    |                | Ford      | F-150      | 1990 |                   |         | < 🛋     | > |
|                    |                | Audi      | A5         | 2010 |                   |         | < 🛋     | > |

## Customer's info card appears. Now Click New repair on the bottom line (1).

| < |                |                      | Find / Add C | ustomer & Vehicle   | 9                                  |        | =      |
|---|----------------|----------------------|--------------|---------------------|------------------------------------|--------|--------|
|   | Phone*         | 11311000111          | Q            | Email               | example1@email.com                 | Q      |        |
|   | First Name     | Robert               |              | Last Name           | Mccitten                           |        |        |
|   | Address        | # House, Street, Apt |              | City                | State                              | Zip    |        |
|   |                | 1st Car              |              |                     | Add                                |        |        |
|   | VIN            | VIN                  |              | License Num         | ber State                          |        |        |
|   | Odometer, mi * | 11000                |              | Approximate mileage | : <b>10000</b> mi per year (calcul | lated) | 70     |
|   | Vehicle*       | Mitsubishi           | Eclipse      | 9                   | 2007 GT                            |        |        |
|   | Submodel       | Coupe                | # Doors      | 2                   |                                    |        |        |
|   | Transmission   | М                    | # Speeds     | 6                   | Wheels Drive                       | FWD    |        |
|   | Engine Siz     | e, cub. 3.8          | # Cylinders  | 6                   | Configuration                      | V      |        |
|   | Pov            | wer, hs 263          |              |                     |                                    |        |        |
| 0 | Help 🚺 🕂 Nev   | w repair             | Q Search     | H Update            |                                    | Delete | 伦 Chat |

|                                                                                                    |                                                                                  |                                                                                      | Repair #                           | 12796 🖍                 |                |             |                       |          |          |
|----------------------------------------------------------------------------------------------------|----------------------------------------------------------------------------------|--------------------------------------------------------------------------------------|------------------------------------|-------------------------|----------------|-------------|-----------------------|----------|----------|
| 2007 Mitsu                                                                                                    | ubishi Eclipse                                                                   |                                                                                      | 💉 11,000 mi                        | Add a repair tag, split | with semicolon |             |                       |          |          |
| Descriptio                                                                                                    | n                                                                                |                                                                                      |                                    | Type Price, \$          | Hours Qty      | Total, \$   | C Status              |          |          |
| Inspection Title                                                                                                | / Labor Descripti                                                                | on                                                                                   | ۲                                  | Diagnos- 5              | 1.0            |             | 🕂 Add item            |          |          |
| *                                                                                                    |                                                                                  |                                                                                      |                                    | Labor<br>Diagnostics    | 0.00           | 0.00        |                       |          | 53<br>20 |
| Initial                                                                                                    | Checked                                                                          | Progress                                                                             | Finished                           | Parts Parts Discount    | message here   |             |                       | 4        | -        |
| Technician                                                                                                    |                                                                                  | Mike A                                                                               | •                                  |                         |                |             |                       |          |          |
| Time                                                                                                    | Started                                                                          | 2017-11-08 17:07                                                                     |                                    |                         |                |             |                       |          |          |
| Requests for repa                                                                                               | ir                                                                               | Accepted 0 Exclude                                                                   | ed 0 +                             |                         |                |             |                       |          |          |
| Leave Your no                                                                                                   | tes for this repair                                                              |                                                                                      |                                    |                         |                |             |                       |          |          |
|                                                                                                    |                                                                                  |                                                                                      |                                    |                         |                |             |                       |          |          |
|                                                                                                    |                                                                                  |                                                                                      |                                    |                         |                |             |                       |          |          |
|                                                                                                    |                                                                                  |                                                                                      |                                    |                         |                |             |                       |          |          |
|                                                                                                    |                                                                                  |                                                                                      |                                    |                         |                |             |                       |          |          |
| Help                                                                                                    | Send Email                                                                       |                                                                                      | Download                           | Print                   |                | Dele        | te                    | <b>%</b> | Cł       |
| Help                                                                                                    | Send Email                                                                       | tion template                                                                        | Download<br>Repair #               | Print                   |                | Dele        | te                    | <b>1</b> | Ch       |
| Help                                                                                                    | Send Email                                                                       | tion template                                                                        | Download<br>Repair #               | Print                   |                | Dele        | te                    |          | Ch       |
| Help                                                                                                    | Send Email<br>Select inspec<br>Type<br>Inspection                                | tion template                                                                        | Download<br>Repair #               | Print                   | Price, \$      | Dele        | urs atus              |          | Ch       |
| Help<br>2007 Mit<br>Descript<br>Inspection Tri                                                                  | Send Email<br>Select inspec<br>Type<br>Inspection                                | tion template Title Example insp                                                     | Download<br>Repair #               | Print                   | Price, \$      | Dele<br>Hou | urs<br>atus<br>J item |          | Ch       |
| Help                                                                                                    | Send Email<br>Select inspec<br>Type<br>Inspection                                | tion template                                                                        | Download<br>Repair #               | 12796 2                 | Price, \$      | Hot<br>Car  | urs<br>atus<br>I iem  |          | Ch       |
| Help  2007 Mit Descript Inspection Tri Initial                                                                  | Send Email<br>Select inspec<br>Type<br>Inspection<br>Checked                     | tion template Title Example insp Progress                                            | Download<br>Renair #               | Print                   | Price, \$      | Hou<br>Car  | urs<br>atus<br>i item |          | Ch       |
| Help  2007 Mit Descript Inspection Tri Initial Technician                                                       | Send Email<br>Select inspec<br>Type<br>Inspection<br>Checked                     | tion template Title Example insp Progress Mike A                                     | Download<br>Repair #<br>eection    | Print                   | Price, \$      | Hou<br>Car  | urs<br>atus<br>litem  |          | Ch       |
| Help  2007 Mit Descript Inspection Ti Initial Technician Time                                                   | Send Email<br>Select inspec<br>Type<br>Inspection<br>Checked<br>Started          | tion template Title Example insp Progress Mike A 2017-11-08 17:07                    | Download Repair # Dection Finished | Print                   | Price, \$      | Hou<br>Car  | urs<br>atus<br>I item |          | Ch       |
| Help  2007 Mit Descript Inspection Ti Initial Technician Time Requests for repared                              | Send Email<br>Select inspec<br>Type<br>Inspection<br>Checked<br>Started<br>ir    | tion template Title Example insp Progress Mike A 2017-11-08 17:07 Accepted 0 Exclude | Download<br>Repair #<br>Section    | Print                   | Price, \$      | Hou         | urs atus<br>litem     |          | Ch       |
| Help  2007 Mit Descript Inspection Tr Intial Technician Time Requests for repa                                  | Send Email Select inspec Type Inspection Checked Started ir                      | tion template Title Example insp Progress Mike A 2017-11-08 17:07 Accepted 0 Exclude | Download<br>Renair #<br>vection    | Print                   | Price, \$      | Hou         | urs<br>atus<br>i item | 4        | Ch       |
| Help  2007 Mit Descript Inspection Tit Inspection Tit Intial Technician Time Requests for repa Leave Your no    | Send Email Select inspect Type Inspection Checked Started ir tes for this repair | tion template Title Example insp Progress Mike A 2017-11-08 17:07 Accepted 0 Exclude | Download<br>Repair #<br>section    | Print                   | Price, \$      | Hou         | urs atus              |          | Ch       |
| Help  2007 Mit Descript Inspection Tri Initial Technician Time Requests for repa Leave Your no                  | Send Email Select inspec Type Inspection Checked Started ir tes for this repair  | tion template Title Example insp Progress Mike A 2017-11-08 17:07 Accepted 0 Exclude | Download Repair # Pection Finished | 12796 ×                 | Price, \$      | Hou         | urs atus<br>litem     |          | Ch       |
| Help  2007 Mit Descript Inspection Tri Inspection Tri Initial Technician Time Requests for repare Leave Your no | Send Email Select inspect Type Inspection Checked Started ir tes for this repair | tion template Title Example insp Progress Mike A 2017-11-08 17:07 Accepted 0 Exclude | Download Repair # Dection Finished | Print                   | Price, \$      | Hou         | urs<br>atus<br>i item |          |          |
| Help  2007 Mit Descript Inspection Tri Inspection Tri Initial Technician Time Requests for repar Leave Your no  | Send Email Select inspec Type Inspection Checked Started ir tes for this repair  | tion template Title Example insp Progress Mike A 2017-11-08 17:07 Accepted 0 Exclude | Download Repair # Dection Finished | Print                   | message here   | Hou         | urs<br>atus<br>i item |          | Ch.      |

To add inspection select type "Diagnostics" and click on "Eye" button.

Check the severity of each inspection item.

As well you can add a marker with a comment on a selected vehicles part.

| < |                                                      | Inspec             | tion                                                                                                    |  |
|---|------------------------------------------------------|--------------------|----------------------------------------------------------------------------------------------------|--|
| < | 2007 Mitsubishi Eclipse<br>Title: Example inspection | Submodel: Coupe    | tion          Vehicle Inspection Report       Save         UNDERHOOD       •         Image: Construction of the system of the system o |  |
|   |                                                      |                    |                                                                                                    |  |
|   |                                                      |                    |                                                                                                    |  |
|   | Markers List                                         | To Customer To Tec | hnician 📄 Download 🚔 Print                                                                                                    |  |

Select severity of each item and make your own comments to it.